Для отображения списка в алфавитном порядке нажмите **Name (Название)** или **Distance (Расстояние)** для отображения списка в порядке удаления от текущего местоположения автомобиля.

Нажмите название объекта, чтобы выбрать его в качестве пункта маршрута или назначения.

# КАРТА

Прокрутите карту до области вашего назначения или пункта маршрута, при необходимости увеличив масштаб.

Выбранное место можно сохранить как избранный, пункт назначения или маршрута.

## КООРДИНАТЫ

В меню навигации выберите Destination entry (Указание пункта назначения). Выберите пункт More... (Еще...), затем Coordinates (Координаты).

Если вы знаете координаты пункта назначения, то их можно ввести на этом экране. Сначала полностью вводится широта, затем долгота.

После ввода координат нажмите ОК.

Если введенные координаты не содержатся на имеющихся картах, появляется соответствующее сообщение. Это сообщение также может выводиться на экран при неправильном вводе координат.

#### ВЫВОД ПРЕДЫДУЩЕГО МЕСТА НАЗНАЧЕНИЯ

- В меню Nav menu (Меню навигации) коснитесь пункта Previous destination (Предыдущие пункты назначения).
- Коснитесь пункта вашего назначения из списка. Отображается карта с выбранным пунктом назначения.
- Нажмите GO (СТАРТ) и отправляйтесь в путь.

#### АВТОМАГИСТРАЛЬ

- 1. В меню Nav menu (Меню навигации) коснитесь пункта Previous destination (Предыдущие пункты назначения).
- 2. Коснитесь More...(Еще...).
- Коснитесь Motorway Entry/Exit (Въезд/съезд с автомагистрали).
- Введите название или номер автомагистрали или выберите из List (Список).
- 5. Коснитесь Entrance (Въезд) или Exit (Съезд).
- Введите название въезда или съезда для выбранной автомагистрали или выберите из List (Список). Отображается карта с выбранной автострадой и точкой въезда/съезда.
- Нажмите GO (СТАРТ) и отправляйтесь в путь.

### ОБЪЕКТЫ ИНФРАСТРУКТУРЫ (POI)

- 1. В меню Nav menu (Меню навигации), коснитесь Destination entry (Указание пункта назначения).
- 2. Коснитесь More...(Еще...).
- 3. Коснитесь Point of interest (Объекты инфраструктуры).
- 4. Коснитесь POI name (Название POI) и Ok для подтверждения.
- 5. Введите название POI или выберите из List (Список).
- Или можно выбрать Category (Категория), чтобы просмотреть все категории объектов РОІ и выбрать нужный объект. См. 166, КАТЕГОРИИ И ПОДКАТЕГОРИИ.
- Чтобы сузить область поиска, коснитесь Town (Город) и введите название города
- После выбора POI отображается карта с выбранным пунктом назначения.